## РУКОВОДСТВО ПО ИСПОЛЬЗОВАНИЮ БИБЛИОТЕКИ «ГОРНОЕ ДЕЛО»

# доступ

Электронная библиотека предполагает два уровня доступа к внутреннему ресурсу:

#### - открытый доступ

#### - закрытый (vip) доступ

*- мобильная версия* (открытый и закрытый доступ). Электронная версия книг адаптирована для таких популярных мобильных платформ, как **iPhone** и **IPad**.

Книги, находящиеся в открытом разделе, доступны для чтения, навигации и предполагают полноценную работу с содержанием и текстом книги или журнала.

Для удобства навигации по библиотеке используется многоуровневый поисковый фильтр, осуществляющий поиск по следующим полям:

- ключевые слова
- рубрика
- год издания
- автор
- издательство
- редактор

На странице с описанием книги доступен просмотр книги в онлайн-режиме. Для просмотра и навигации по страницам книги следует нажать кнопку **«ПРОСМОТР ОНЛАЙН»** 

Полный перечень книг, находящихся в открытом доступе, расположен на главной странице сайта.

Для просмотра книг, находящихся в закрытом доступе, необходимо ввести логин и пароль (ключ) в форме авторизации пользователя. Если данные введены верно, список книг на главной странице автоматически пополнится новыми изданиями и публикациями.

Для выбора необходимой книги следует нажать по заголовку или обложке, после чего появится детальное описание данного издания.

На странице с описанием книги доступен просмотр книги в онлайн-режиме. Для просмотра и навигации по страницам книги следует нажать кнопку **«ПРОСМОТР ОНЛАЙН»** 

Внимание! В целях безопасного просмотра книг из закрытого раздела в онлайнрежиме будет повторно запрошен логин и пароль! Данная мера исключает несанкционированное использование внутреннего ресурса библиотеки и предотвращает нарушение авторских прав и законодательство РФ.

После ввода логина и пароля система предложит «запомнить пароль». Далее при просмотре других книг логин и пароль вводить не требуется (при постоянной активности пользователя на сайте библиотеки)

Если активность пользователя на сайте отсутствует в течение определённого времени, время сессии (то есть идентификации в библиотечной системе) истекает. В данном случае будет повторно предложено ввести свои данные в форме авторизации.

После завершения использования библиотечной системы, необходимо нажать кнопку **«выйти»** (в правом верхнем углу).

# НАВИГАЦИЯ И ОНЛАЙН ПРОСМОТР

Просмотр книги в онлайн режиме предполагает следующие функции:

• просмотр содержания книги

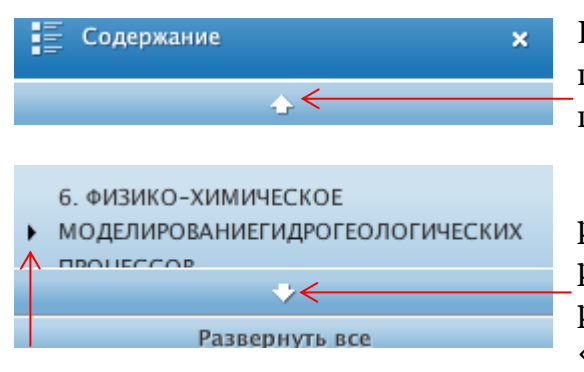

В левом окне можно выбрать интересующую главу/параграф. Чтобы увидеть полный список глав, прокручивайте это окно стрелками «вверх» и «вниз»

Если в главе имеются параграфы, напротив заголовка расположена стрелочка «вправо», при клике на которую раскроются параграфы/пункты данной главы. Чтобы раскрыть все главы одновременно, нажмите «Развернуть всё».

Чтобы закрыть окно содержания, нажмите на крестик справа вверху. В этом случае страницы книги растянутся на весь экран.

• Нижняя панель навигации

|            |          | Co En        | <b>€</b> ● ← |          | +@     |      |         |            |
|------------|----------|--------------|--------------|----------|--------|------|---------|------------|
| содержание | закладки | предпросмотр | Поделиться   | Выделить | печать | звук | На весь | Увеличить/ |
|            |          |              | с друзьями   | текст    |        |      | экран   | уменьшить  |

## Co,

#### Содержание:

Скрыть или показать содержание книги в левом окне. При закрытии окна содержания страницы книги растянутся на весь экран.

# Закладки

Эта функция позволяет добавить закладку на понравившуюся страницу. (Если необходимо вернуться на определённую страницу(ы) книги мгновенно без перелистывания)

В поле «комментарий» можно сделать заметку относительно этой страницы в системе закладок. Для добавления закладки нажмите кнопку «добавить»

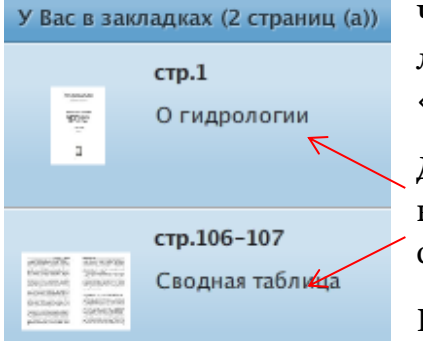

Чтобы добавлять другие страницы в закладки, достаточно просто листать страницы книги, а в левом окне нажимать кнопку «добавить»

Для перемещения по сохранённым закладкам достаточно выбрать необходимую закладку из списка (ориентиром служит составленный ранее комментарий/заметка к закладке)

Количество закладок неограниченно!

Функция предполагает навигацию по уменьшенным страницам книги («миниатюрам»). Стрелки «вверх», «вниз» служат для прокрутки всех миниатюр с первой до последней страницы.

| Ç) | Поделиться | с друзьям | и |
|----|------------|-----------|---|
|----|------------|-----------|---|

| ()<br>() | loделиться с другими<br>Ссылка (http://bibl.gorobr.ru/boc                                                  | х<br>k/25/book.html Копировать    | Передача<br>определё<br>e-mail;                                    |
|----------|----------------------------------------------------------------------------------------------------|-----------------------------------|--------------------------------------------------------------------|
|          | Отправить другу<br>Ваше имя:<br>Етаіl друга:<br>Комментарии:<br>Отправить                                  | Добавить закладку в соц. сети:    | При наж<br>на указал<br>сообщен<br>книгу.<br>Вставка о<br>интернет |
| <>       | Embed (<iframe frameborder="</td> <td>0" height="480" src="h Копировать</td> <td>админис<br/>Добавлен</td> | 0" height="480" src="h Копировать | админис<br>Добавлен                                                |

Передача ссылки на книгу (или определённой страницы книги) через e-mail;

При нажатии на кнопку «отправить», на указанный e-mail придёт сообщение с прямой ссылкой на книгу.

Вставка ссылки на книгу на сторонние интернет-ресурсы (для администраторов сайтов);

Добавление ссылки на книгу в coциальных сетях: twitter, facebook

(для пользователей, зарегистрированных в данных соц.сетях)

#### 👍 Звук

Позволяет включить/выключить эффект перелистывания страниц. По умолчанию стоит режим «включен»

#### 📺 На весь экран

Так называемый «полноэкранный режим». При использовании данной опции книга займёт всё пространство монитора, окна браузера будут скрыты. Для выхода из полноэкранного режима, достаточно нажать кнопку Esc на клавиатуре.

## 🔩 Увеличить/уменьшить

Использование данной функции позволяет увеличивать страницы книги. При этом внизу по центру книги появится окно детального увеличения/уменьшения страницы и текста:

🛃, где «+» - это увеличение, «-» - уменьшение

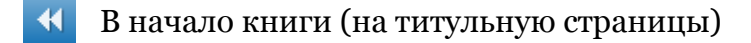

- 👍 На предыдущую страницу;
- Просмотр книги в режиме слайд-шоу (автоматическое перелистывание страниц книги с
  - заданным временных интервалом);
- На следующую страницу
- В конец книги (на последнюю страницу книги)

## • Верхняя панель навигация

|  | Гидрология нефти и газа 📋 с | страницы: | 112-113 | / 222 | ୍ | Горная библиотека |
|--|-----------------------------|-----------|---------|-------|---|-------------------|
|--|-----------------------------|-----------|---------|-------|---|-------------------|

Справа – название книги

<u>Страницы</u> – указан номер текущей страницы / количество страниц в книге. В данном поле можно ввести вручную номер требуемой страницы и нажать кнопку <u>Enter</u> для перехода.

<u>Поиск по тексту</u> - пустое поле для ввода искомого текста. Можно вводить как отдельные слова, так и словосочетания.

## <mark>Пример:</mark>

Введём слово «минералогия» в текстовом поле:

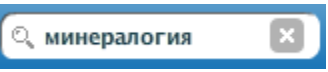

Нажимаем кнопку Enter (или на значок 🧕 лупы в верхнем левом углу экрана)

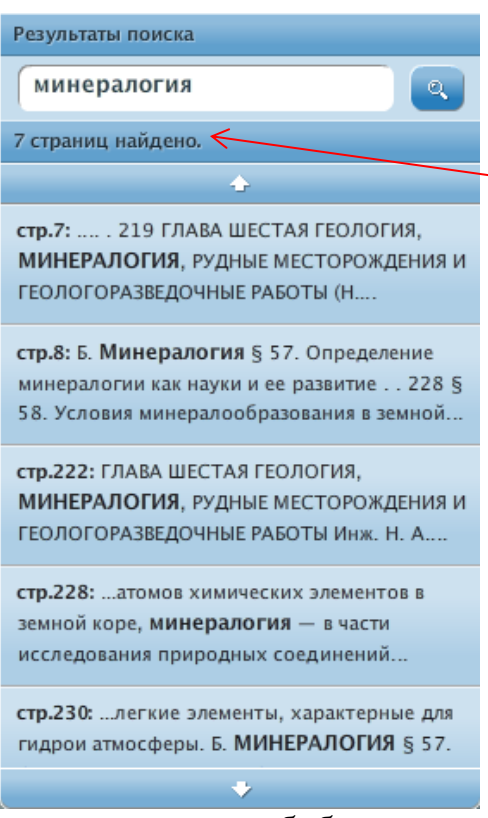

В левом окне отобразятся результаты поиска с данным словом (словосочетанием) с номерами страниц и фрагментами текста, в которых найдено искомое слово.

Вверху отображается количество страниц, на которых встречается искомое слово или словосочетание

Стрелки «вверх», «вниз» служат для просмотра (прокрутки) полного списка совпадений.

Для выбора необходимого фрагмента текста с искомым словом, достаточно кликнуть по нему, после чего откроется нужная страница книги.

После выполненных действий вы можете добавить страницу в закладки (см. раздел «закладки») или выслать ссылку на страницу на e-mail или добавить ссылку в социальные сети (см. раздел «поделиться с друзьями»)

Горная библиотека

Самая правая кнопка верхней панели навигации служит для перехода на

главную страницу библиотеки.

# ГОРЯЧИЕ КЛАВИШИ И УПРАВЛЕНИЕ

## • Клавиатура

Перелистывание страниц осуществляется с помощью кнопок «вправо», «влево» на клавиатуре. При этом страницы будут переворачиваться соответственно на следующую или предыдущую страницу.

Примечание: Использование клавиатуры для перелистывания страниц более эффективно в полноэкранном режиме. Для входа в полноэкранный режим нажмите кнопку пижней панели навигации (см. раздел «навигация и онлайн просмотр»)

## • Мышь

С помощью мыши можно перемещаться по страницам книги используя центральное колесо (при наличии), а также боковые кнопки.

Для увеличения страницы необходимо один раз кликнуть левой кнопкой мыши по нужной странице. Для уменьшения страницы повторите проделанную операцию.

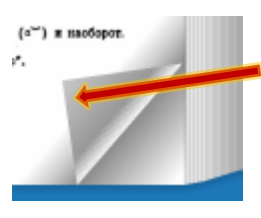

Переворачивать страницы можно методом «перетягивания» страницы на противоположную сторону книги. Подведите курсор к краю страницы, нажмите левую клавишу мыши и, не отпуская, перетяните страницу на другую сторону.

#### Данный эффект имитирует реальное перелистывание страниц книги.

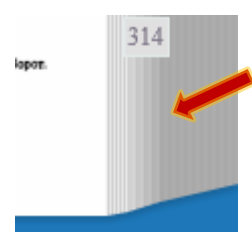

Для перелистывание сразу большого количества страниц подведите курсор мыши в страничное поле так, как это указано на картинке, при этом над курсором отобразится номер страницы. Нажмите на левую клавишу мыши – страница перевернётся на указанную.

Расположенные по краям страниц клавиши «вправо», «влево» позволяют также перелистывать страницы назад и вперёд (постранично).

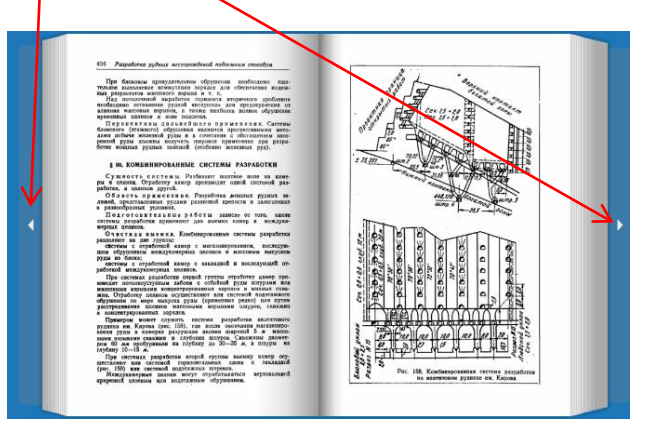

ПРИЯТНОГО ИСПОЛЬЗОВАНИЯ БИБЛИОТЕКИ! <u>WWW.BIBL.GOROBR.RU</u>